## Re-Validate your My Permits Portal (MPP) Account with City of Burnaby

As of April 22, 2024, all existing MPP accounts must be re-validated due to an upgrade of our authentication methods. Please follow the steps below if you are having issues signing in to your existing account.

1. On the MPP website, Click "Login or Register"

| Burnaby | My Permits Portal - View and Apply for Permits Online                                                     | Home Andy                                                                                                    | Culendar (0) Helo                                                                                                    | Login or Register                                                                                        |  |
|---------|----------------------------------------------------------------------------------------------------|----------------------------------------------------------------------------------------------------|----------------------------------------------------------------------------------------------------|----------------------------------------------------------------------------------------------------|--|
|         | Account holders will need to validate their accounts after the upgrade, therefore, we recommend you kg in | My Permits Portal will be unavailable from 6:00am on Sunday, Ap<br>to the My Permits Portal before the system to unavailable and no<br>Refer to the My Permits Portal FAQ: <b>April 2024 upgrade</b> sector | r8 21 until 6000pm on Monday, Apr8 22 due to a system upgrade,<br>to down the email address you used to register for your account. Y<br>on to karn more about how you can prepare for this segmate. | su must have this email address in order to validate your account after the system upgrade is completed. |  |
|         |                                                                                                    | Welcome to My                                                                                                    | Permits Portal                                                                                                    |                                                                                                    |  |
|         |                                                                                                    | Lagin or Register<br>Login of easter for a new prount.                                                                                                    | Appy<br>Appy<br>View and apply for permits that are<br>available online.                                                                                                    |                                                                                                    |  |
|         |                                                                                                    | Barnabykap<br>Use the City i Interactive nugering<br>application.                                                                                                    | Av Property Partal<br>Login to the City property taxand<br>utility account portal                                                                                                    |                                                                                                    |  |

2. At the bottom of the page, Click "Create an Account"

| Sign in to community access services. |
|---------------------------------------|
| G Sign in with Google                 |
| Sign in with Apple                    |
| Sign In with Microsoft                |
| Sign in with Facebook                 |
| OR                                    |
| Email address                         |
|                                       |
| Keep me signed in                     |
| Next                                  |
| Unlock account? Help                  |
| Create an account                     |

3. Fill out the Email, Name, and Phone fields, and create a new password. IMPORTANT: Make sure the email you type in the email field is the exact same email you registered with for your original account!

|               | unt      |
|---------------|----------|
| Email         | un       |
| cob@email.com |          |
| First name    |          |
|               |          |
| Last name     |          |
|               |          |
| Mobile phone  | Optional |
|               |          |
| Password      |          |
|               | •        |

4. Click "Sign Up"

If you entered the same email address as your old account, you will receive an email with a verification code. Once you have confirmed the verification code, your re-validation is complete, and your old account has been linked.

For future login attempts, make sure to use the new password you entered here.

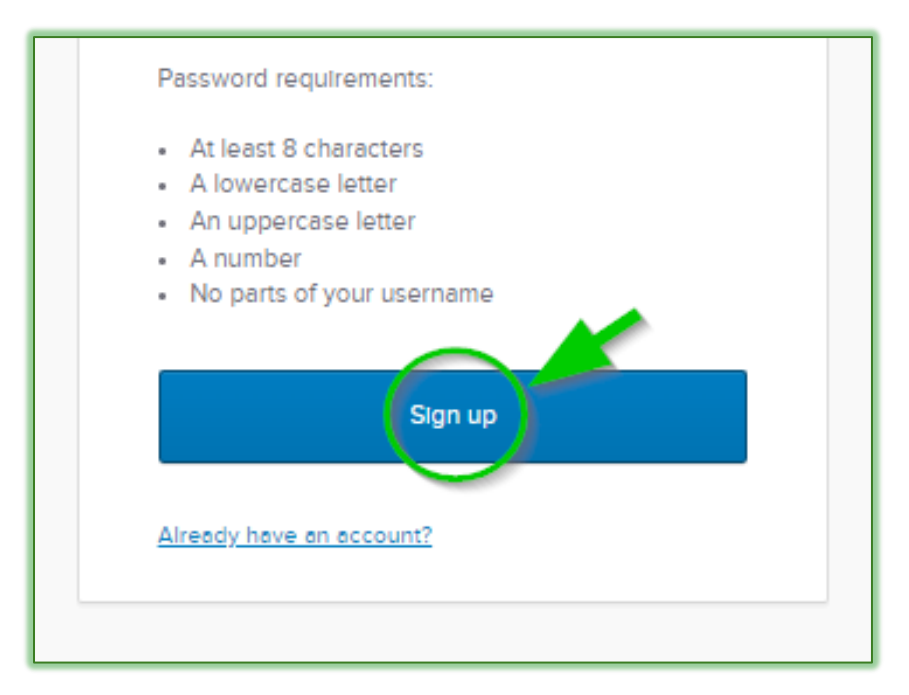